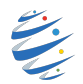

## Le labyrinthe infernal

L'objectif de ce troisième tutoriel est d'implémenter un jeu de labyrinthe avec le module Pyxel.

Principalement vous apprendrez à utiliser les tilesmaps, dans lesquelles les images des banques d'images sont ordonnées en motifs de tuiles.

Vous apprendrez également à gérer les sons dans un jeu Pyxel.

Pour chaque étape de se tutoriel de découverte, retrouvez sur studserver ce que vous devez obtenir.

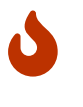

Vous êtes bien sur libres de prendre des libertés avec ce tutoriel. N'hésitez pas à tester, à modifier, à améliorer le jeu que vous allez créer en suivant les étapes de ce tutoriel. Faîtes preuve d'imagination et de créativité!

Comme dans les tutoriels précédents, vous pouvez :

- directement sur votre machine;
- en utilisant l'app https://www.pyxelstudio.net/;
- en utilisant le cahier numérique https://www.cahiernum.net/SM6HXJ

## Préparation de l'environnement de travail

Commencez par télécharger sur studserver les fichiers :

- laby.pyxres, il contient les éléments du jeu (images et sons)
- laby.py, il contient un début d'implémentation du jeu.
- Si vous utilisez l'app Pyxel Studio :
  - Copier le code laby.py dans la console;
  - Menu Burger :
  - uploader le fichier laby.pyxres :

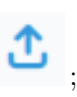

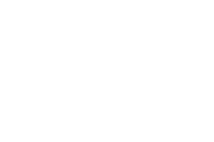

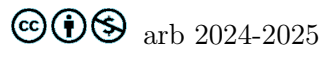

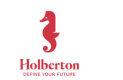

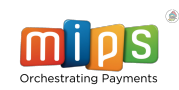

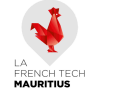

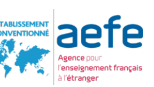

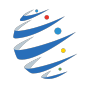

Les différents éléments de jeu sont regroupés en instances de classe. Nous avons donc créé (et commenté) différentes classes :

- La classe Jeu qui regroupe les attributs et méthodes du jeu. Pour l'instant, il y deux attributs :
  - un hero (notre personnage principal) qui est un objet de la classe Hero.
  - une liste mechants qui est contient des objets de la classe Mechant. Pour l'instant cette liste ne contient qu'un unique méchant.

Dans la fonction draw on remarquera la ligne pyxel.bltm(0, 0, 0, 0, 0, 512, 512)qui mérite quelques explications.

Une **tilemap** (littéralement une "carte de tuile") est une grille utilisée pour créer la disposition/le fond graphique d'un jeu. L'écran est ainsi représenté par une grille composée de nombreuses cases, sur lesquelles sont appliquées une image par case. Il est alors possible de créer un fond au jeu, composé des éléments du jeu de tuiles.

On accède à l'éditeur de tilemap dans l'éditeur de ressource.

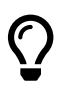

Si vous utilisez Pyxel directement installé sur votre machine, pour ouvrir l'éditeur de ressources, dans un terminal déplacez vous jusqu'au répertoire contenant le fichier laby.pyxres (commande cd) puis pyxel edit laby.pyxres.

Chaque case du tilemap et donc une image de dimension 8x8 d'une ressource image.

Dans notre exemple, on a rempli les murs par la tuile (0, 2) et l'intérieur du labyrinthe par la tuile (0, 3).

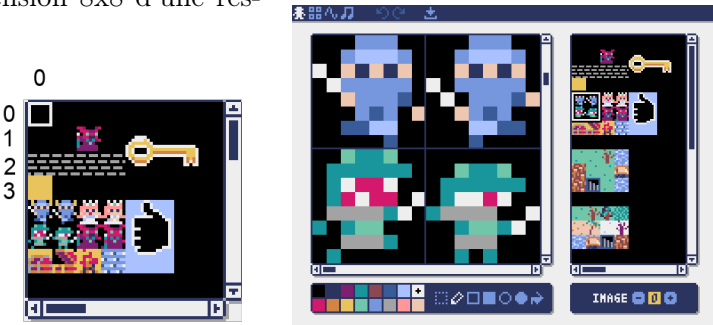

La méthode bltm(x, y, tm, u, v, w, h) copie la région de taille (w, h) de (u, v) de la tilemap tm (0-7) à (x, y).

Si une valeur négative est mise pour w (ou h), la copie sera inversée horizontalement (ou verticalement). La taille d'une tuile est 8x8 pixels et elle est stockée dans une tilemap en tant que paire (tile\_x, tile\_y). Ici pyxel.bltm(0, 0, 0, 0, 0, 512, 512) copie donc la région de la tilemap 0 dans le coin haut gauche de la fenêtre. Il s'agit de la région de dimension (512, 512) à partir du coin haut gauche de la tilemap.

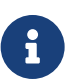

Comme cette partie de la tilemap est plus grande que les dimensions de la fenêtre, la tilemap ne sera pas affichée dans son intégralité

- La classe Hero qui va nous permettre de gérer le héro de cette grande aventure.
- La classe Mechant qui va nous permettre de gérer les différents ennemis.
- La classe Coffre qui va nous permettre au héro d'ouvrir le coffre pour récupérer la clef cachée à l'intérieur.

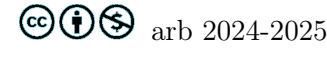

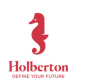

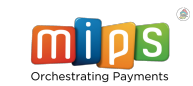

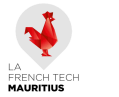

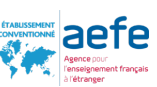

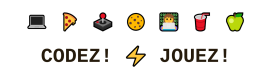

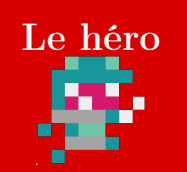

- 1. Notre héro aura trois attributs :
  - son abscisse x;
  - son ordonnée y;
  - son numéro de costume (soit 0, soit 1).

La méthode draw permet de dessiner le héro avec le bon costume. La variable costume sera incrémentée dans la méthode deplacement.

La ligne if self.costume%10 < 5 permet de changer de costume toutes les 5 incrémentations. Ces deux méthodes sont déjà complètes et fonctionnelles.

Compléter la méthode **draw** de la classe **Jeu** pour afficher le héro.

2. La méthode deplacement permet de déplacer le héro. Évidemment, il doit rester à l'intérieur du labyrinthe. La fonction

```
def tuile_droite(self):
return pyxel.tilemap(0).pget((self.x+9)//8, (self.y+4)//8)
```

retourne la tuile située à la droite du héro. Les lignes

```
if pyxel.btn(pyxel.KEY_RIGHT) and tuile_droite == (0, 3):
self.x = self.x + 1
self.costume += 1
```

permettent "d'écouter" le clavier et de déplacer le personnage vers la droite si la flèche droite du clavier est activée et si la tuile à droite est la tuile (0, 3).

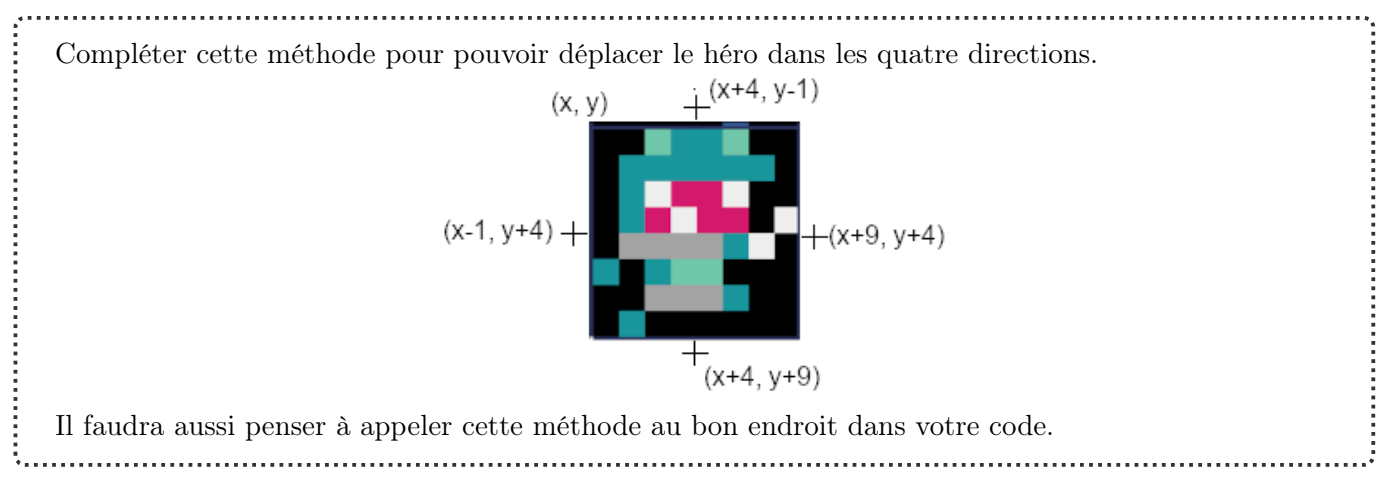

3. Évidemment lorsque le héro sort de la fenêtre de jeu, il n'est plus possible de la voir. Pour remédier à ce problème, il suffit de centrer l'affichage de la tilemap sur les coordonnées du héro en ajoutant la ligne :

pyxel.camera(self.hero.x-60, self.hero.y-60) à la méthode update de la classe Jeu.

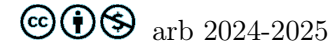

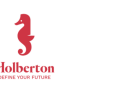

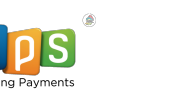

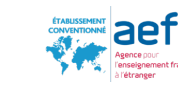

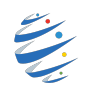

4. Vous avez certainement remarqué une zone inaccessible à droite de la tilemap. En fait cette zone devrait être accessible à notre personnage s'il en connaît l'accès.

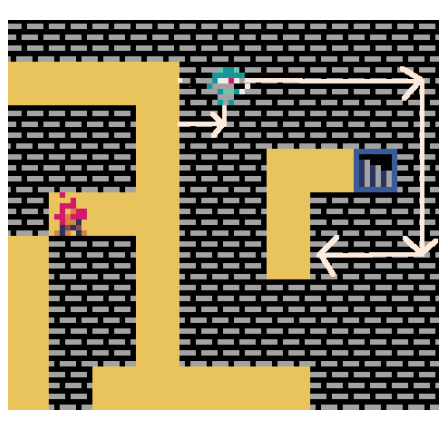

Les tuiles du passage secret ont été remplie par la tuile (1, 2) qui a la même apparence que la tuile (0, 2).

| Modifiez la méthode deplacement pour rendre ce passage secret accessible au personnage. |
|-----------------------------------------------------------------------------------------|
| 4                                                                                       |

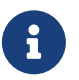

Vous trouverez sur studserver une démonstration de ce à quoi devrait ressembler votre jeu à la fin de cette étape.

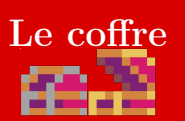

,....

Il vous faut maintenant compléter la méthode draw de la classe Coffre.

- $\bullet\,$  Si la tuile située à droite du héro est la tuile (0, 6) alors vous devez
  - dessiner le coffre ouvert à la position (224, 56);
  - puis passer l'attribut ouvert à True.
- Si l'attribut ouvert est à True, vous devez dessiner une clef en haut à gauche de la fenêtre pour indiquer au joueur qu'il a récupéré la clef.

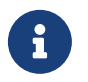

Vous trouverez sur studserver une démonstration de ce à quoi devrait ressembler votre jeu à la fin de cette étape.

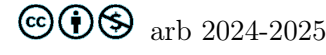

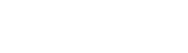

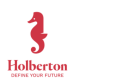

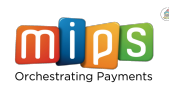

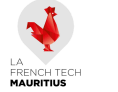

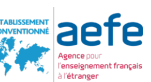

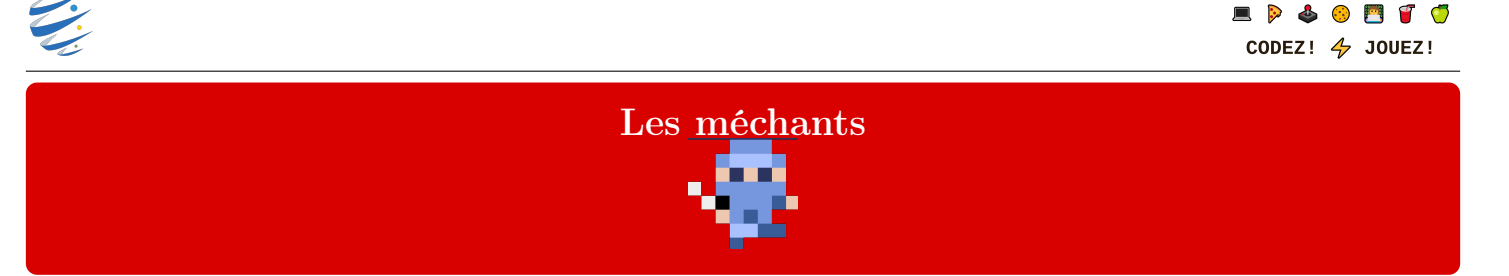

La classe Mechant permettant d'implémenter les ennemis est partiellement écrite. Lors de sa création, un objet de cette classe reçoit en arguments :

- position : sa position de départ sous forme de tuple ;
- costume1 et costume2 les coordonnées du coin gauche des deux costumes dans la banque d'images 0 servant à l'animation du personnage;
- hero : un objet de la classe Hero auquel il sera rattaché (notre personnage principal).

| Par exemple, dans la méthodeinit de la classe Jeu la ligne<br>self.mechants = [Mechant((8, 32), (0, 32), (8,32), self.hero)] permet de créer une liste contenant u<br>seul méchant.                                                |
|----------------------------------------------------------------------------------------------------|
| Compléter la méthode draw de la classe Mechant pour que le méchant apparaisse à l'écran.                                                                                                    |
| Il faudra également ajouter l'appel à la méthode draw de classe Mechant dans la mé-<br>thode draw de la classe Jeu.                                                                                                    |
| 2. La méthode deplacement de la classe Mechant est déjà écrite.                                                                                                    |
| Vous pouvez la modifier si vous voulez changer le comportement des méchants mais ce n'es pas obligatoire.                                                                                                    |
| Pour que vos méchants se déplacent, il vous faut compléter la méthode <b>update</b> de la classe <b>Jeu</b> .                                                                                                    |
| 3                                                                                                    |
| Ajouter un méchant (par exemple la princesse et oui les princesse ne sont pas toutes gentilles) dont<br>la position de départ est (176, 8).<br>Ajouter un troisième méchant (le sorcier) avec une position de départ de (288, 72). |
| :<br>4. Pour l'instant vous ne risquez rien car les méchants ne sont pas dangereux.                                                                                                    |
| Complétez la méthode <b>touche</b> de la classe <b>Mechant</b> . Cette méthode doit retourner un booléen :<br>• False si le méchant ne touche pas notre personnage;<br>• True dans la cas contraire.                               |
| Vous ajouterez un attribut <b>envie</b> à la classe <b>Jeu</b> : <b>self.envie</b> = <b>True</b> .<br>Cet attribut doit passer à <b>False</b> si l'un des méchants entre en contact avec le personnage principal.                  |
| Enfin lorsque l'attribut envie est à False, le jeu s'arrête avec le message "GAME OVER".<br>Il faudra utiliser la syntaxe pyxel.text(abscisse, ordonnée, texte, couleur).                                                          |
|                                                                                                    |

Vous trouverez sur studserver une démonstration de ce à quoi devrait ressembler votre jeu à la fin de cette étape.

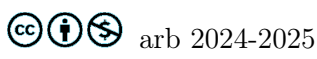

i

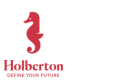

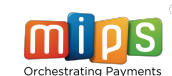

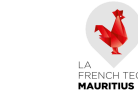

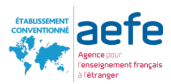

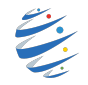

## Tout est bien qui finit bien

Pour terminer le jeu, il ne vous reste plus qu'à prévoir une fin heureuse. La partie sera gagnée lorsque que votre personnage rejoindra un des deux escaliers en étant en possession de la clef.

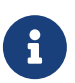

Vous trouverez sur studserver une démonstration de ce à quoi devrait ressembler votre jeu à la fin de cette étape.

## Gestion du son

Il est possible de rajouter des sons et des musiques au jeu. Ces derniers peuvent être crées à partir de l'éditeur de ressource.

Une musique est la superposition de 4 sons simultanément (jusqu'à 4).

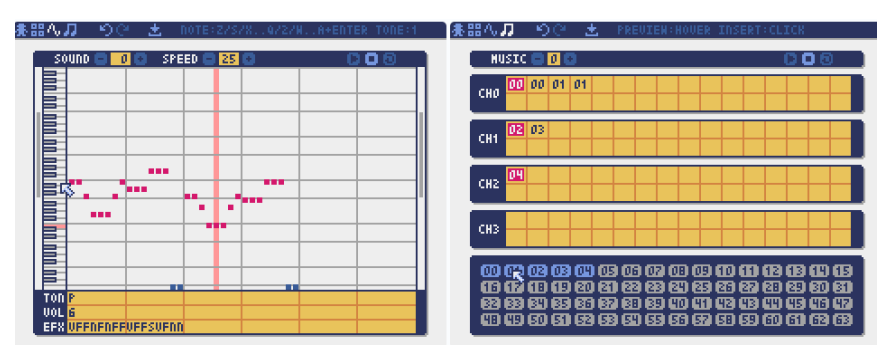

La gestion de la musique est déjà implémentée dans le programme grâce à la class Bouton\_musique. Il faut donc ajouter un attribut self.musique = Bouton\_musique() existe déjà dans la class Jeu. Il suffit alors d'appeler la méthode lancer de cette class sur cet objet après votre initialisation de pyxel puis d'appeler la méthode maj dans la méthode update ainsi que la méthode draw.

Pour les bruitages on va créer une autre class bouton\_bruitages.

Cette classe doit contenir

- un seul attribut self.jouer = True;
- une méthode lancer qui donne la valeur True à jouer;
- une méthode stopper qui donne la valeur False à jouer.
- sinon. • une méthode draw qui affiche 🚽 lorsque jouer vaut False et 🚽
- une méthode maj qui inverse la valeur de jouer lorsque l'icône est cliqué.
- une méthode bruit qui permet de jouer un son passé en argument sur la canal 0 lorsque jouer vaut True :

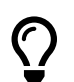

Pour jouer un petit son on pourra utiliser la syntaxe pyxel.play(0, 0).

Il ne reste plus qu'à

• ajouter un attribut bruitage dans la class App et utiliser les méthodes qui lui sont associées lorsqu'un bruitage doit être joué.

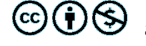

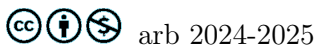

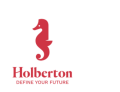

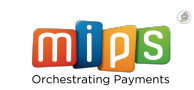

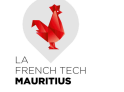

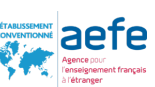

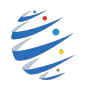

Pour améliorer votre jeu, vous pouvez maintenant

- imaginer d'autres niveaux plus compliqués;
- modifier le déplacements des méchants (niveau facile : des aller retours prévisibles sur les lignes droites, niveau intermédiaire : identique à celui du tutoriel, niveau expert : les méchants se déplacent en direction du héro );
- de nombreuses améliorations sont possibles, soignez imaginatifs ...

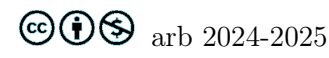

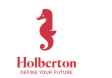

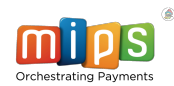

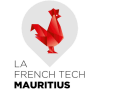

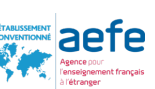